# OPTIGA<sup>™</sup> Trust X Security Shield2Go

## Quick Start V1.0.0

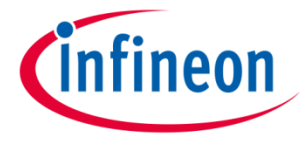

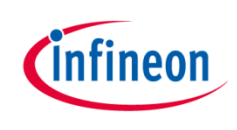

### Introduction

The OPTIGA<sup>™</sup> Trust X is the best-fit security solution for IoT devices, to protect your business as well as your customers' data and IP. With an advanced set of features, the OPTIGA<sup>™</sup> Trust X supports a broad range of use cases: mutual authentication, secure communication, data store protection, key provisioning, life-cycle management, power management, secure updates, and platform integrity protection.

The product is easy to integrate and work with, reducing your design effort for faster time-to-market. The turnkey set-up comes with full system integration and all key material preprogrammed, and the high-end security controller with OS, embedded application and complete host side integration support.

Features also include a high-end certified security controller with advanced cryptographic algorithms implemented in hardware (ECC256, AES128, SHA-256, TRNG, DRNG), up to 10 kBytes user memory, I2C communication interface, standard (-25°C to 85°C) and extended (-40°C to 105°C) temperature ranges, and a Cryptographic Tool Box based on ECC NIST P256, P384 and SHA256 for flexible implementations.

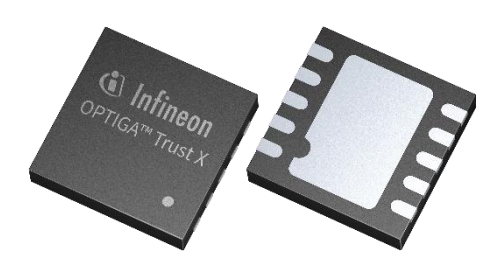

Link to Datasheet and Product Page

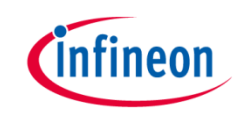

#### **Evaluation Board Notes**

#### Information

- Supply voltage VCC is max. 7 V, please refer to the <u>OPTIGA™ Trust X</u> datasheet for more details about maximum ratings
- Pin out on top (head) is directly connected to the pins of the OPTIGA<sup>™</sup> Trust X
- If head is broken off, only one capacitor is connected to the OPTIGA<sup>™</sup> Trust X
- Software compatible with Arduino and library fully integrated into the Arduino IDE
- Sales Name S2GO SECURITY OPTIGA X and OPN S2GOSECURITYOPTIGAXTOBO1

NC NC urity NC SDA Sh NC SCL eld2Go NC GND NC ) 3V3 NC NC NC

Head

Breakable

#### Link to **Board Page**

Ensure that no voltage applied to any of the pins exceeds the absolute maximum rating of VCC + 0.3 V

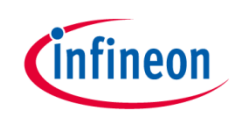

### **Evaluation Board PCB Details**

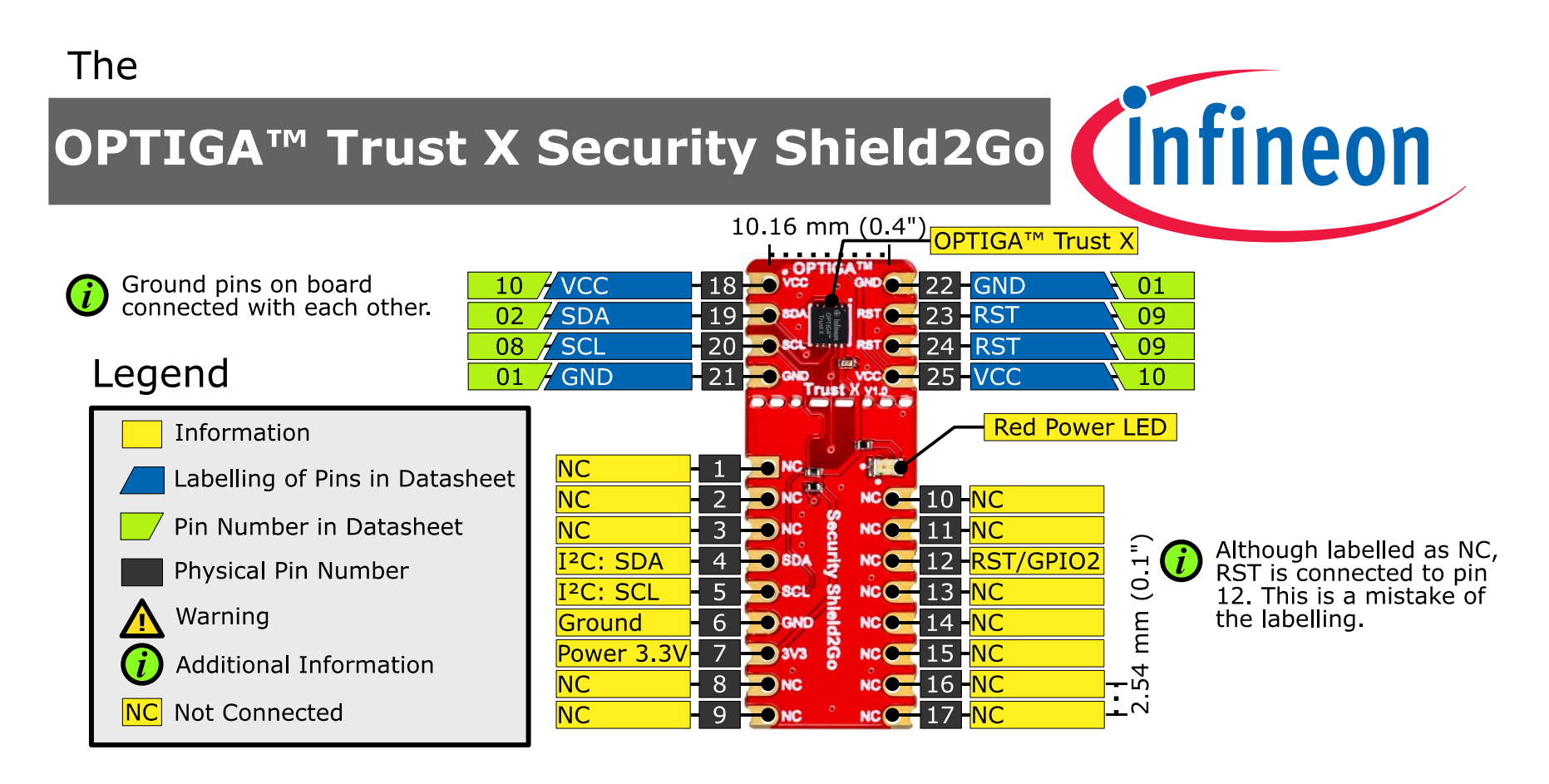

The maximum voltage on VCC pin is 7 V, any other pin VCC+0.3 V.

www.infineon.com

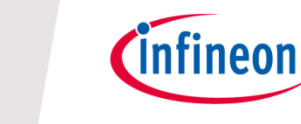

#### **Evaluation Board Schematic**

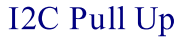

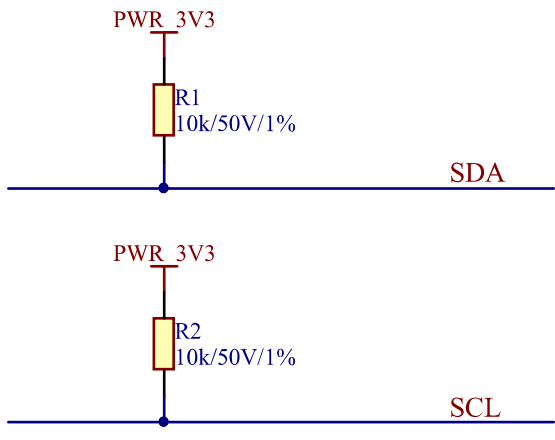

#### OPTIGA<sup>™</sup> Trust X

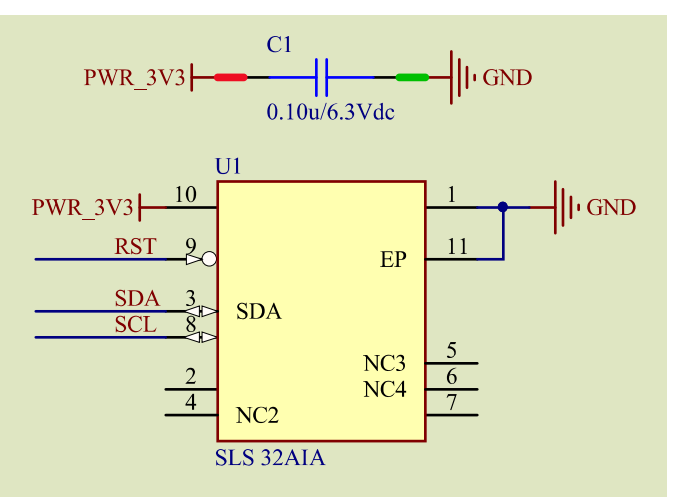

### Green area: circuit if head is broken off

Power Status Indication

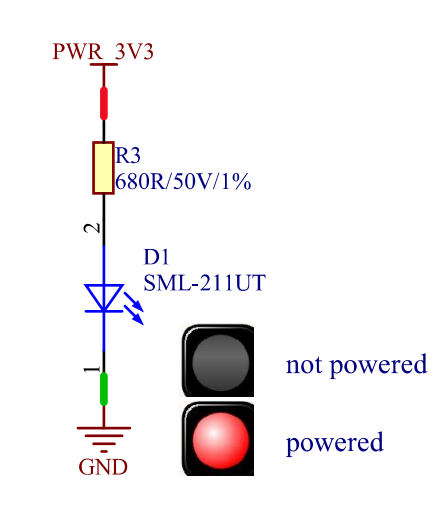

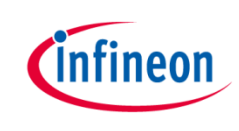

### Arduino: The Arduino IDE

### Arduino IDE

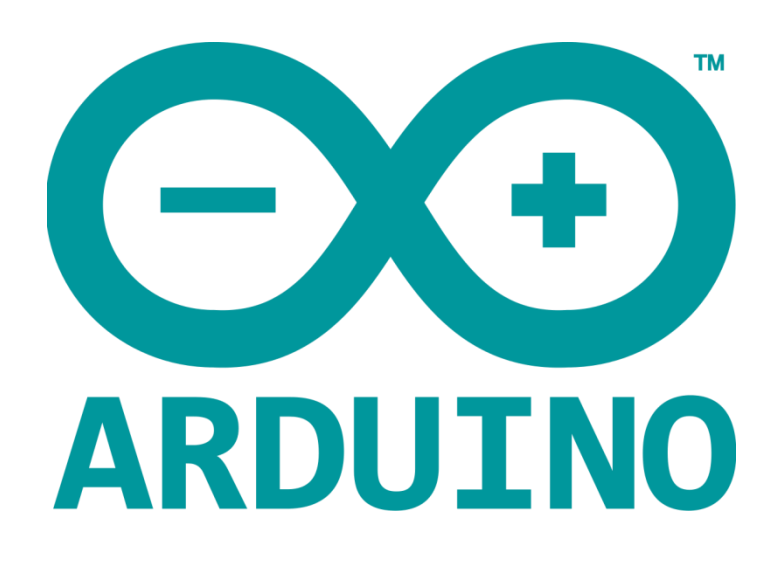

Arduino is a hardware-software prototyping environment IDE developed by <u>arduino.cc</u>:

- Installation Details for Windows: Click <u>here</u>
- Installation Details for Linux: Click <u>here</u>
- Installation Details for Mac OS: Click <u>here</u>
- Installation Details for Portable IDE: Click <u>here</u>

### Arduino Quick Start

- What is Arduino? Click <u>here</u>
- Extended information about the Arduino environment. Click <u>here</u>
- How to import libraries? Click <u>here</u>
- How to install additional boards? Click <u>here</u>
- Problems related to Arduino? Click <u>here</u> for troubleshooting

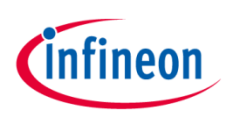

### How to download the library for Arduino - 1

#### Notes

- Open the Arduino IDE
- Navigate to Sketch – Include Library – Manage Libraries
- The Arduino library manager will be opened (see next slide for further instructions)
- Additional notes for installation can be found in the GitHub repository, e.g. if the library manager is not used

| $\mathbf{O}$ | Verify/Compile<br>Upload | Ctrl+R<br>Ctrl+U | Manage Libraries  |
|--------------|--------------------------|------------------|-------------------|
| Sketch       | Upload Using Programmer  | Ctrl+Shift+U     | Add .ZIP Library  |
| //           | Export compiled Binary   | Ctrl+Alt+S       | Arduino libraries |
|              | Show Sketch Folder       | Ctrl+K           | Bridge            |
| }            | Include Library          | 1                | Esplora           |
| void         | Add File                 |                  | Ethernet          |
| // p         | it your main code here,  | to run repe      | Firmata           |
|              |                          |                  | Keyboard          |
| }            |                          |                  | Mouse             |
|              |                          |                  | Robot Control     |
|              |                          |                  | Robot IR Remote   |
|              |                          |                  | Robot Motor       |
|              |                          |                  | SD                |
|              |                          |                  | Servo             |
|              |                          |                  | SpacebrewYun      |
|              |                          |                  |                   |

https://github.com/Infineon/arduino-optiga-trust-x

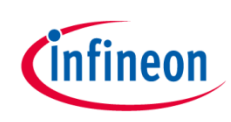

### How to download the library for Arduino - 2

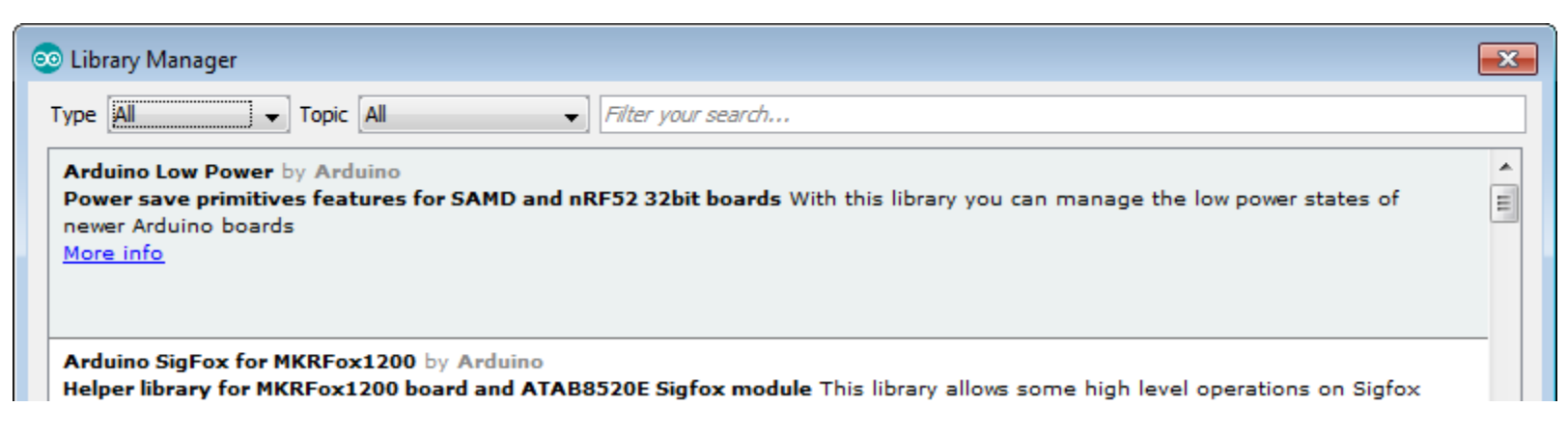

#### Notes

- The Arduino library manager is a comprehensive tool to install external libraries for Arduino
- Search for OPTIGA Trust X in the Filter your search... field
- Select as Type: All and Topic: All when searching for OPTIGA Trust X
- As shown in the picture, please choose the respective library and install it
- Regularly check your installed libraries for updates
- In case of problems, please visit also our <u>GitHub repository</u> and open an issue to get further help

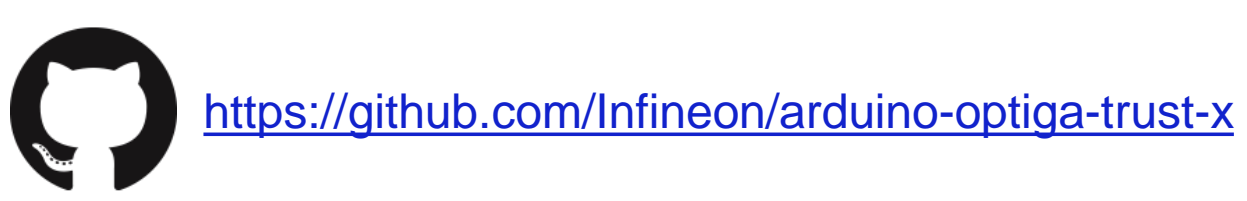

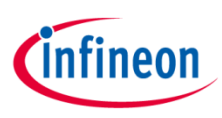

### Example with XMC 2Go

#### Notes

- The Shield2Go form factor of the Shield2Go evaluation board is directly compatible with the <u>XMC 2Go</u> board
- Stack the OPTIGA<sup>™</sup> Trust X Security Shield2Go board on top of the XMC 2Go as shown in the picture
- The additional pin on the left-top side (designated with NC) is left floating
- Using the <u>XMC-for-Arduino</u> Arduino integration, the <u>Arduino library</u> for the OPTIGA<sup>™</sup> Trust X can be directly used

#### Steps

- Open one of the examples for the OPTIGA<sup>™</sup> Trust X from *File Examples* and select as board *XMC1100 XMC2Go*
- Connect the stacked boards to the PC and press the Upload button
- Select the related COM port from *Tools Port* and open the serial monitor with the set baud rate (see sketch/code with Serial.begin(<BAUDRATE>);)

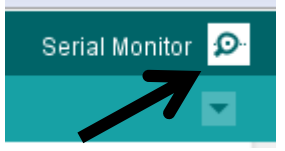

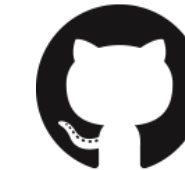

<u>https://github.com/Infineon/XMC-for-Arduino</u> <u>https://github.com/Infineon/arduino-optiga-trust-x</u>

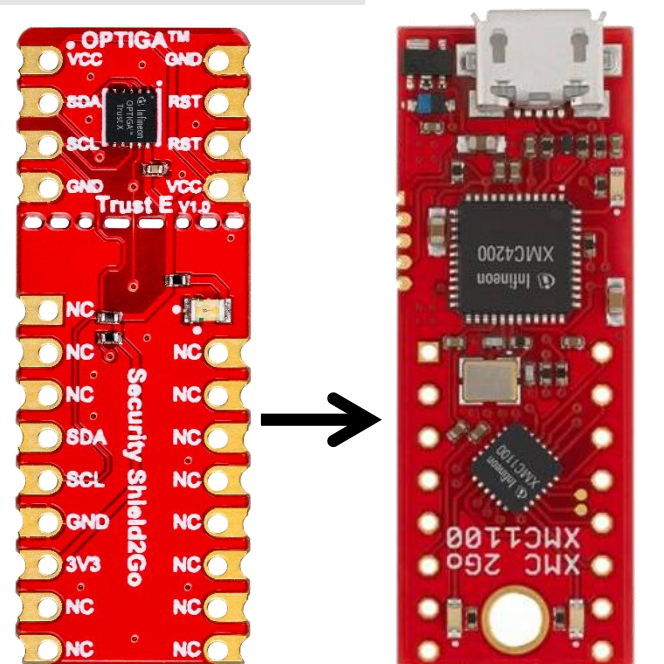

File Edit Sketch

Sketch

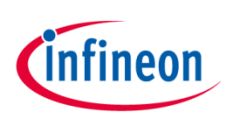

### Additional Notes

#### **Important Note**

- The OPTIGA<sup>™</sup> Trust X has a maximum rating of 7 V on the VCC supply pin
- The input voltage on any pin should not exceed VCC+0.3 V
- Third party boards with 5 V logic, e.g. the Arduino Uno, can be connected to the OPTIGA™ Trust X Security Shield2Go directly

#### **Additional Software**

 There exist more repositories with additional software for OPTIGA<sup>™</sup> Trust X Possible

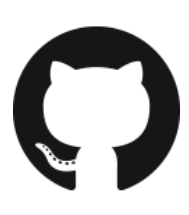

https://github.com/Infineon/appnotes-optiga-trust-x https://github.com/Infineon/mbedtls-optiga-trust-x https://github.com/Infineon/optiga-trust-x https://github.com/Infineon/onchipdtls-optiga-trust-x

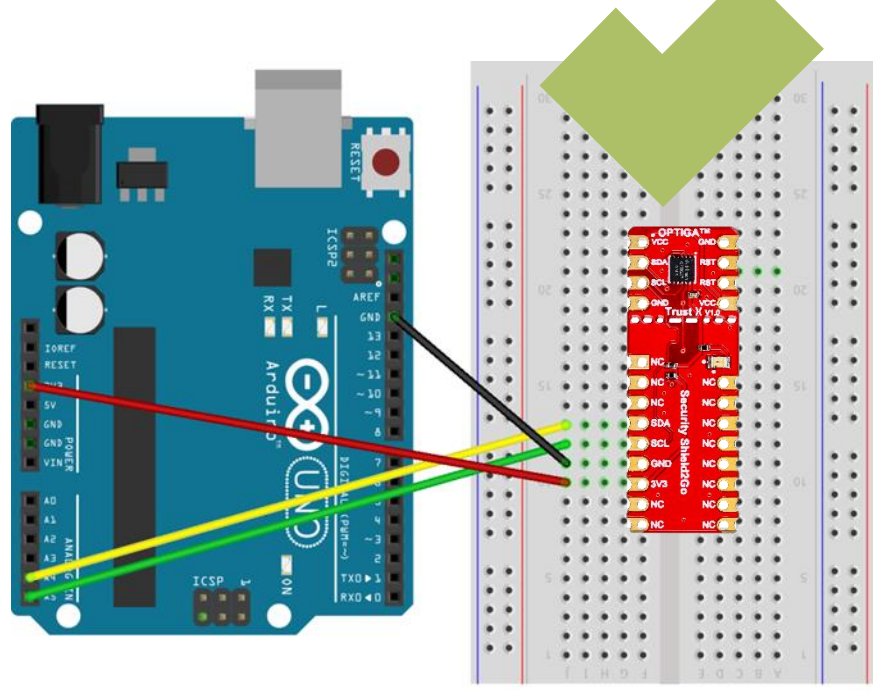

fritzing

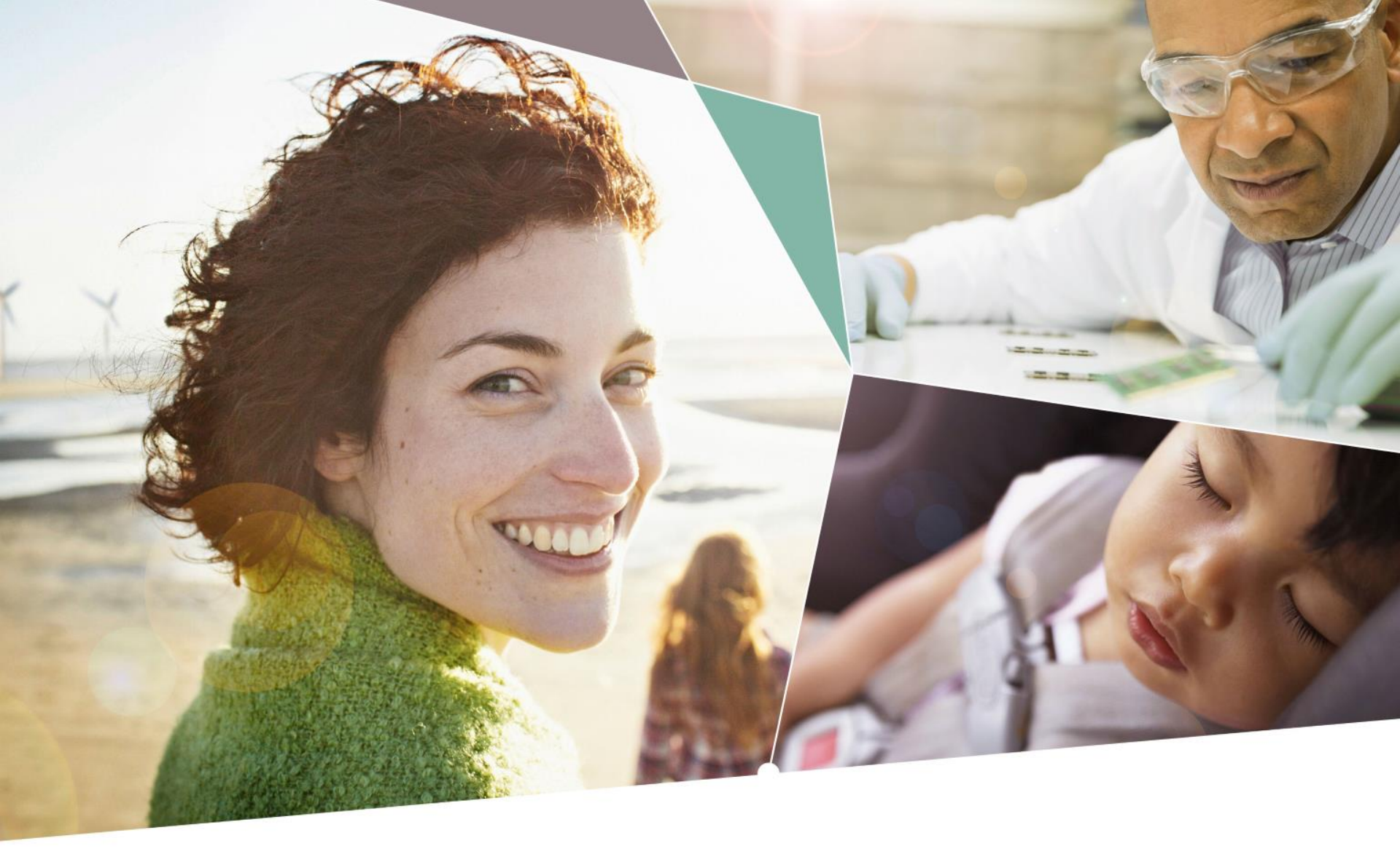

Part of your life. Part of tomorrow.

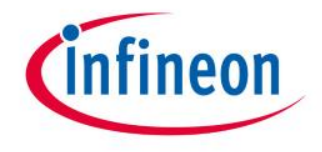

#### **Mouser Electronics**

Authorized Distributor

Click to View Pricing, Inventory, Delivery & Lifecycle Information:

Infineon: S2GOSECURITYOPTIGAXTOBO1